各介護事業所、地域包括支援センター、老人福祉施設ケアマネジャー 様

令和6年8月5日

- 市立奈良病院 患者支援センター長 小山 拡史
  - 同センター 入退院支援課長 大西 忍

## 介護連携に関するオンライン面談方法の変更についてのお願い

時下ますますご清祥の段、お慶び申し上げます。平素は格別のご高配を賜り、厚く御礼申し 上げます。

市立奈良病院入退院支援課では、介護連携上のケアマネジャー様との連携・面談方法におい て、ICT を活用したビデオ通話での連携、(当院では LINE WORKS を活用したビデオ通話での 面談)をさせていただいていました。LINE WORKS を活用した連携にも少しずつ慣れていた だいていたところではありますが、今回オンライン方法の変更のために連絡をさせて頂きます。

市立奈良病院の法人である地域医療振興協会が使用している <u>Microsoft Teams</u>を活用してオ ンライン面談を行いたいと考えています。

## Microsoft Teams の利点としては、

- ・ID・パスワードの登録が不要
- ・デスクトップの場合はアプリのダウンロード・立ち上げ不要、招待メールの URL をクリッ クするだけでビデオ通話可能
- ・アプリのダウンロード・立ち上げを行うと、スマートホンでもビデオ通話可能です。

## 【Microsoft Teams を活用した面談の具体的方法】

- 1. パソコンの場合
  - 介護事業所、地域包括支援センター、老人福祉施設様のメールアドレス■を教えて 頂きます。
  - 2) メールアドレス宛に当院から招待メールを送らせて頂きます。
  - 3) メールを開き、「今すぐ会議に参加」を選びます。さらに「今すぐ参加」を選び、カ メラを ON にするとビデオ通話がスタートします。
  - 4) Teams アプリをインストールする必要はありません。
- 2. アイパッド・スマートホンの場合
  - 介護事業所、地域包括支援センター、老人福祉施設様のメールアドレス ■を教えて 頂きます。
  - 2) メールアドレス宛に当院から招待メールを送らせて頂きます。
  - 3) 招待メールが届き URL をクリックすると、Microsoft Teams のアプリが立ち上がり ます。
  - 4) アプリ ストアに移動して職場/学校向けの Teams アプリをダウンロードします。
  - 5) ダウンロード終了後、メールを開き「今すぐ会議に参加」を選びます。さらに「今す ぐ参加」を選び、カメラを ON にするとビデオ通話がスタートします。
  - \*基本的に通話費用は掛かりません。

- 3. 実際の面談方法
  - 1) オンライン面談の可能な日時を電話で調整をさせて頂きます。
  - 2) 面談の日時に合わせて招待メールを送ります。
  - 3) 当日、面談開始前に電話連絡をさせて頂きますので、招待メールの確認をして下さい。
  - 4) 面談予定の日程調整なく今からすぐに面談を開始する場合は、当方から招待メールを 送りますので、メールの確認をしてください。
  - 5)「今すぐ会議に参加する」を選ぶとオンライン面談スタートとなります。
  - 6) 面談が終了し、 🌜 マークをクリックすると退室となり終了です。

Microsoft Teams での連携が困難な場合は、今まで通り担当ケアマネジャー様に来院して頂き、直接面談にて連携させて頂きます。